# GUIDE D'UTILISATION DU KIT D'AUTODIAGNOSTIC COMPETITIVITE

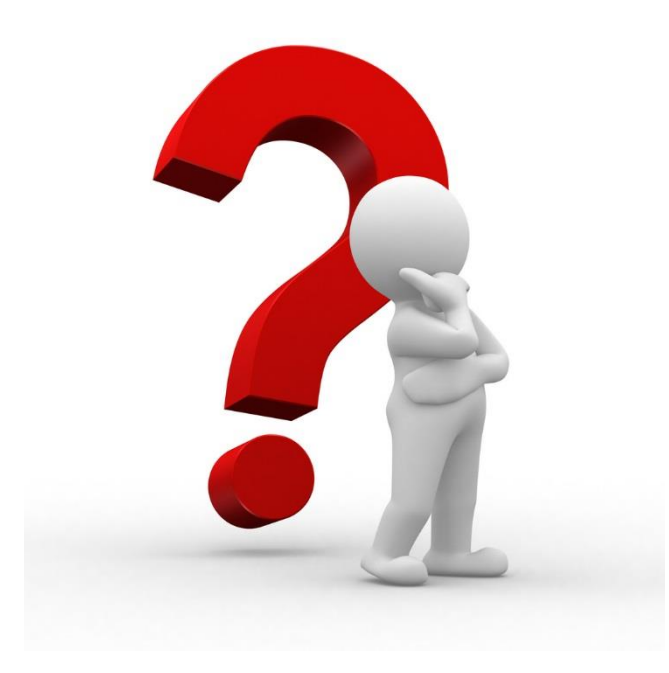

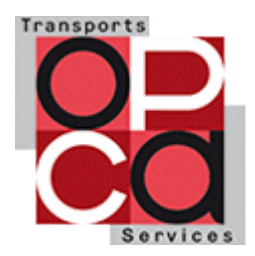

→ Lors de la connexion au site Internet hébergeant le KIT D'AUTODIAGNOSTIC, vous trouverez une page permettant de vous authentifier ou de vous enregistrer

| Authentification |
|------------------|
| Email            |
| Mot de passe     |
|                  |

#### S'enregistrer

- Si vous n'avez pas encore de compte, vous devez simplement dérouler la page jusqu'à trouver le bouton « S'ENREGISTRER ».
- ➔ Vous devrez alors renseigner les champs obligatoires suivants :
  - Le code adhérent OPCA TS, que vous pouvez trouver sur votre bordereau de collecte ou en le demandant à votre délégation.
  - La Raison Sociale, votre E-Mail et le mot de passe que vous souhaitez pour ce site Web
  - Tous les champs en « rouge » sont à renseigner obligatoirement
  - De manière facultative, vous pouvez renseigner le numéro d'immatriculation Atour France « Code SNAV »

| Enregistrement                            | Le code adhérent est disponi<br>sur votre Bordereau de collec | ble<br>cte 1/Référen                | 1/Références                            |  |  |
|-------------------------------------------|---------------------------------------------------------------|-------------------------------------|-----------------------------------------|--|--|
| Code Adhérent OPCA Transports et Services | OPCA Transports et Services                                   | Raison Sociale                      | a Ville                                 |  |  |
| Raison sociale                            |                                                               | NACE                                | COLLECTIVE                              |  |  |
| Email                                     |                                                               | IDCC<br>Si ces information<br>SIRET | ns sont erronées, merci de les corriger |  |  |
| Mot de passe                              |                                                               | Personne à co<br>Tél.               | ntacter<br>E-mail                       |  |  |
| Numéro d'immatriculation Atout France     |                                                               |                                     | Transpor                                |  |  |

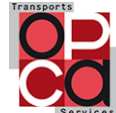

### Ecran « Accueil » - KIT D'AUTODIAGNOSTIC COMPETITIVITE

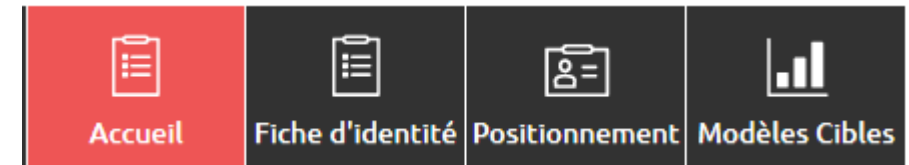

#### → Dès l'enregistrement réalisé, vous vous retrouvez sur l'écran d'accueil

- Vous devez en premier lieu renseigner la fiche d'identité qui permet de calibrer l'outil (cf. page suivante)

#### **REMPLIR MA FICHE D'IDENTITÉ**

- **→** Une fois la fiche d'identité renseignée, vous pourrez commencer à renseigner les différents questionnaires
- → Vous pouvez accéder à une représentation graphique des résultats pour chaque questionnaire

| Support                                              | Production                                 |                                                 |
|------------------------------------------------------|--------------------------------------------|-------------------------------------------------|
| Comptabilité / Contrôle de gestion / Finance - 14/14 | Pertinence de l'offre - 7/7                |                                                 |
| Ressources Humaines - 13/13                          | Compétences en production - 0/10           | Comptabilité / Contrôje de gestion / Finance    |
| Administration des ventes - 3/3                      | Tarification - 3/3                         | Droit 4 Ressources Humaines                     |
| Système d'information - <mark>8/</mark> 8            | Outils - 1/1                               |                                                 |
| Droit - <mark>3/</mark> 3                            | Pilotage de l'activité de production - 1/1 | Système d'information Administration des ventes |
| VOIR LE RÉSULTAT                                     | VOIR LE RÉSULTAT                           | Votre situation                                 |

Vous pouvez également enregistrer à tout moment vos réponses en allant au bas de la page de chaque questionnaire et en cliquant sur le Bouton « Enregistrer ».

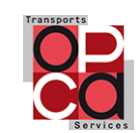

# Ecran « Fiche d'identité » - KIT D'AUTODIAGNOSTIC COMPETITIVITE

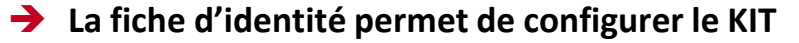

- L'ensemble des champs doivent être renseignés
- Le premier niveau de calibrage se fait en remplissant les données ci-dessous

|                                                                              | Billeterie<br>de<br>passage | Lois<br>Individuels | GIR ? | Groupe | Billeterie | Affaire<br>Evénementiel<br>/<br>Incentive<br>? | Services<br>liés <b>?</b> |               |
|------------------------------------------------------------------------------|-----------------------------|---------------------|-------|--------|------------|------------------------------------------------|---------------------------|---------------|
| Répartition de l'activité de votre<br>entreprise (% de volume<br>d'affaires) | 10                          | 20                  | 50    | 17     | 0          | 3                                              | 0                         | Total : 100 % |
| Effectifs                                                                    | 1                           | 1                   | 10    | 2      | 0          | 1                                              | 0                         |               |

→ Ensuite, le KIT vous demande quelle est le positionnement de l'entreprise sur le segment « loisir » et/ou « Affaire ». Des cellules vous permettent de notifier votre positionnement marché.

Accueil

Création de valeur totale

24 %

E

8=

Fiche d'identité Positionnement Modèles Cibles

П

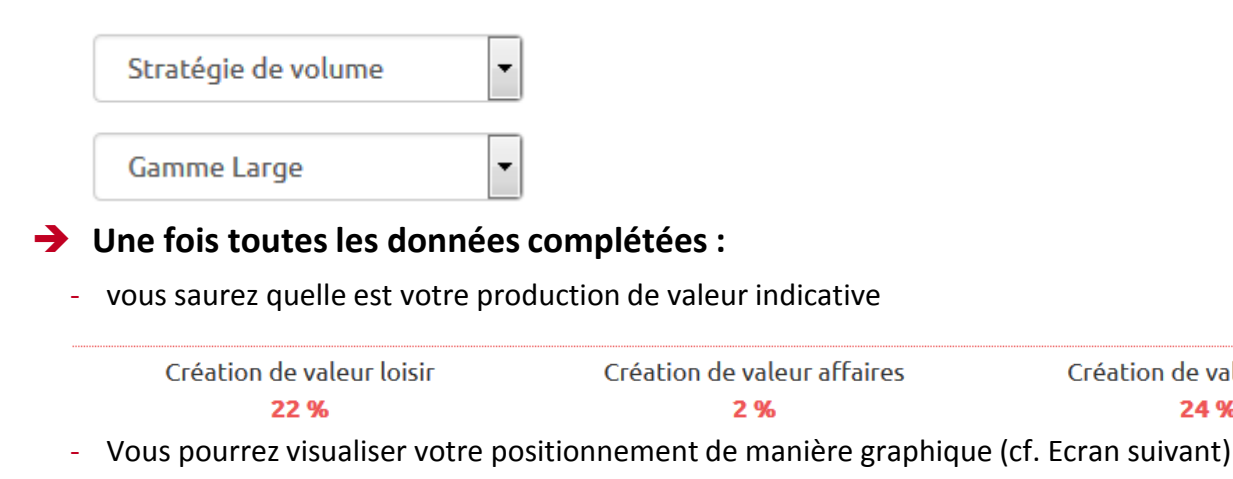

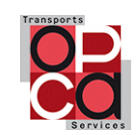

# Ecran « Positionnement » - KIT D'AUTODIAGNOSTIC COMPETITIVITE

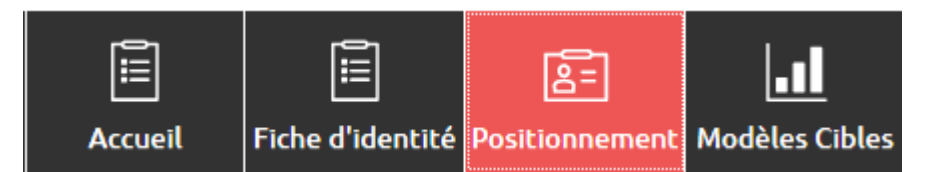

#### → L'écran positionnement permet de visualiser de façon graphique

- Le positionnement marché de l'entreprise en superposition aux différents modèles économiques cibles présents dans le rapport compétitivité.
- Les modèles économiques « cibles » conseillés par rapport au positionnement actuel de l'entreprise

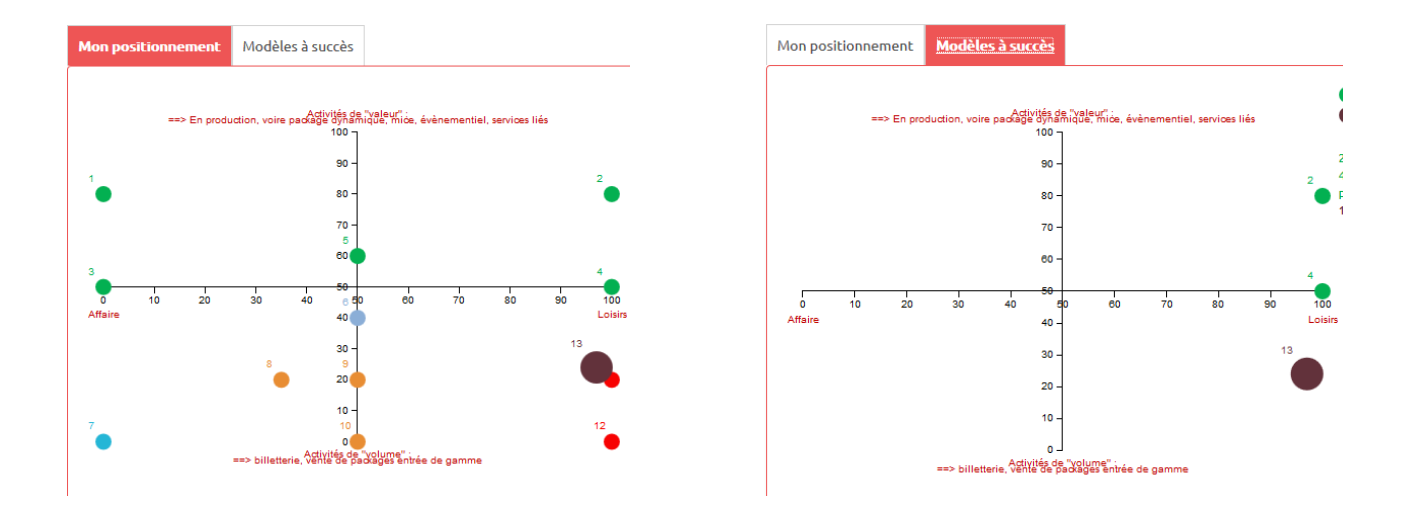

➔ Vous pouvez ainsi identifier les modèles cibles vers lesquels vous pourriez souhaiter des informations complémentaires (cf. Ecran suivant)

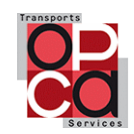

### Ecran « Modèle Cibles » - KIT D'AUTODIAGNOSTIC COMPETITIVITE

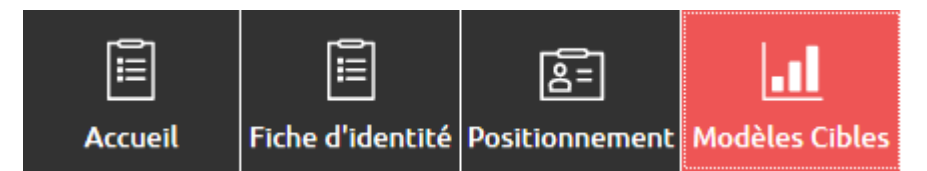

- L'écran « Modèles Cibles » n'est accessible que si vous avez répondu à l'essentiel des questionnaires présents dans l'écran « Accueil » et à minima au questionnaire « Support » et « Commercial, Marketing »
- Cet écran présente l'ensemble des notations pour chaque modèle économique répertorié dans le rapport compétitivité
  - Les modèles économiques apparaissant « en rouge » ne sont pas conseillés par rapport au positionnement actuel de l'entreprise
  - Les modèles économiques apparaissant « en vert » sont les modèles économiques cibles préconisés par l'outil sachant que sont toujours disponibles les modèles « 100% Niche » et « Distribution originale »
  - L'écran « Positionnement » vous a normalement permis de voir quel modèle économique cible est en proximité (dans l'exemple de notre guide d'utilisation, le modèle en proximité est le Modèle 4 .

#### 100% LOISIRS - GENERALISTE (Modèle envisageable) Modèle 4 - Taille de l'entreprise: <25

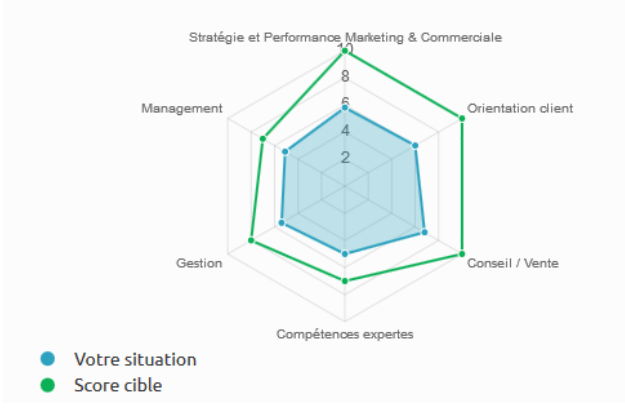

| Compétences modèle cible                            | Score | Max | Mise à<br>l'échelle 10 | Score<br>cible |
|-----------------------------------------------------|-------|-----|------------------------|----------------|
| Stratégie et Performance<br>Marketing & Commerciale | 51.0  | 88  | 5.8                    | 10             |
| Orientation client                                  | 163.0 | 272 | 6.0                    | 10             |
| Conseil / Vente                                     | 54.0  | 80  | 6.8                    | 10             |
| Compétences expertes                                | 4.0   | 8   | 5.0                    | 7              |
| Gestion                                             | 239.0 | 440 | 5.4                    | 8              |
| Management                                          | 44.0  | 86  | 5.1                    | 7              |

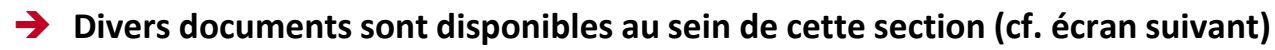

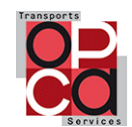

### Ecran « Modèle Cibles » - KIT D'AUTODIAGNOSTIC COMPETITIVITE – Documents téléchargeables

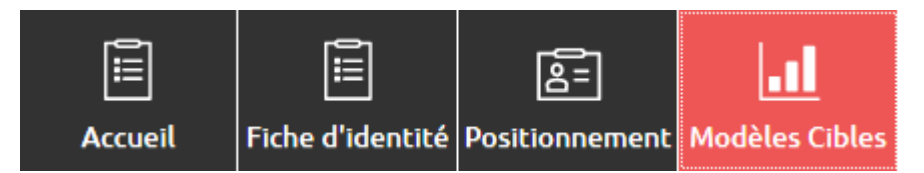

- → Différents documents peuvent être téléchargés depuis l'écran « Modèle Cibles »
- ➔ Pour chaque modèle économique, vous disposez d'un descriptif du modèle ainsi que d'un plan de recommandations lié au modèle sur :
  - Les caractéristiques et les facteurs clés de succès
  - Les compétences requises pour le modèle
  - Les pratiques standards
  - Les possibilités d'évolution vers ce modèle
  - Les mix de volume d'affaire par segment
  - DESCRIPTIF ET RECOMMANDATIONS POUR CE MODÈLE
- Vous pouvez également télécharger en bas de page le « rapport compétitivité » ainsi que le plan d'action en matière de Gestion Prévisionnelle des Emplois et des Compétences (« rapport GPEC »)

#### L RAPPORT COMPÉTITIVITÉ

📥 RAPPORT GPEC

- De nombreuses autres ressources sont disponibles en dehors du KIT et sont liées aux travaux menés depuis 2013. N'hésitez pas à contacter votre conseiller OPCA TS
- ➔ Très bonne utilisation du KIT D'AUTODIAGNOSTIC COMPETITIVITE

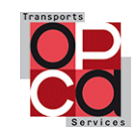

# Qui contacter à l'issue de l'autodiagnostic ?

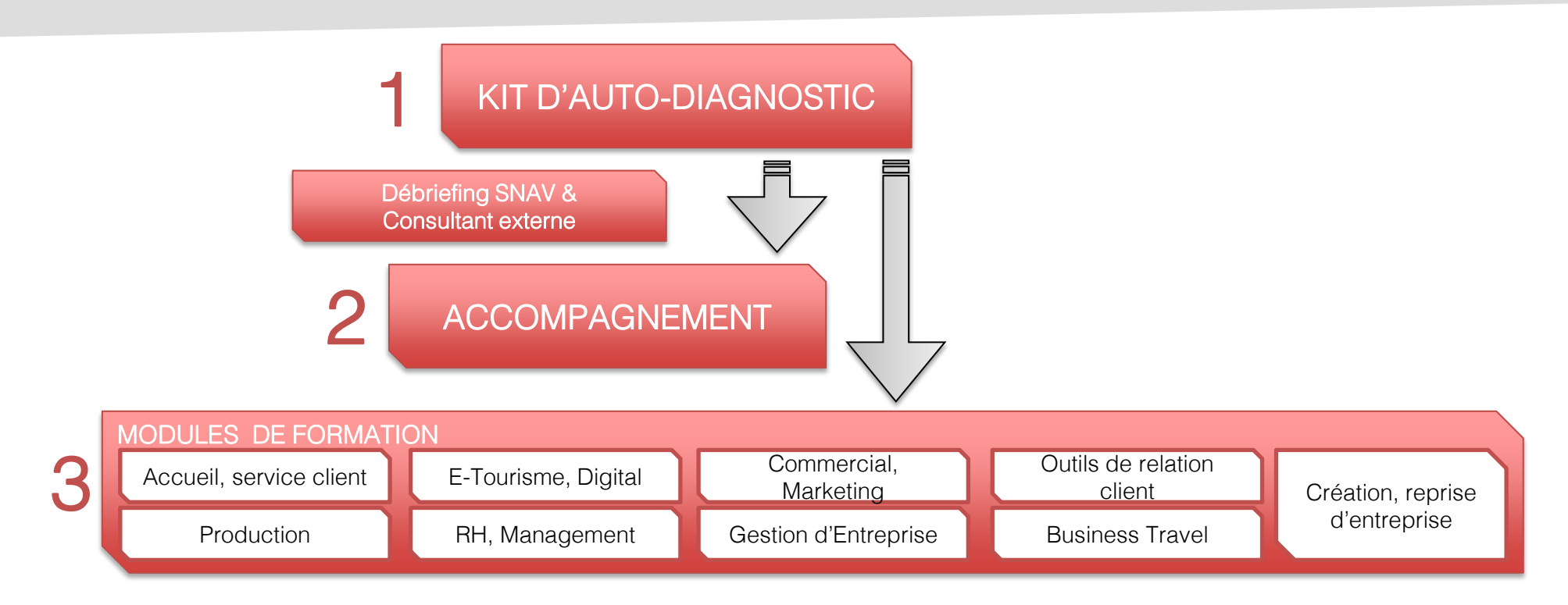

# Le SNAV

- Pour un débriefing sur l'auto-diagnostic qui pourra être accompagné par Eurogroup Consulting
- Pour discuter du plan d'action et envisager une phase d'accompagnement aval

# Votre délégation régionale de l'OPCA Transports et Services

- Afin de partager votre plan d'action et solliciter une aide pour la phase d'accompagnement aval (offre de service sectorielle)
- Pour envisager les formations sectorielles qui pourraient intéresser vos salariés (actions collectives sectorielles de Branche)
- Ce dispositif est cofinancé par la l'Etat

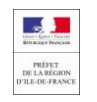

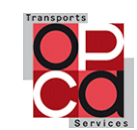